# RV016、RV042、RV042G、およびRV082 VPNルータでのSNMP設定

#### 目的

簡易ネットワーク管理プロトコル(SNMP)は、IPネットワーク上のネットワークデバイスを 収集し、設定します。障害や不適切なアクセスを検出することで、パフォーマンスを監視で きます。

このドキュメントの目的は、RV016、RV042、RV042G、およびRV082 VPNルータで SNMP設定を行う方法を説明することです。

### 適用可能なデバイス

- RV016
- RV042
- RV042G
- RV082

# [Software Version]

· v4.2.2.08

## SNMPの設定

ステップ1:Web設定ユーティリティにログインし、System Management > SNMPの順に 選択します。SNMPページが開きます。

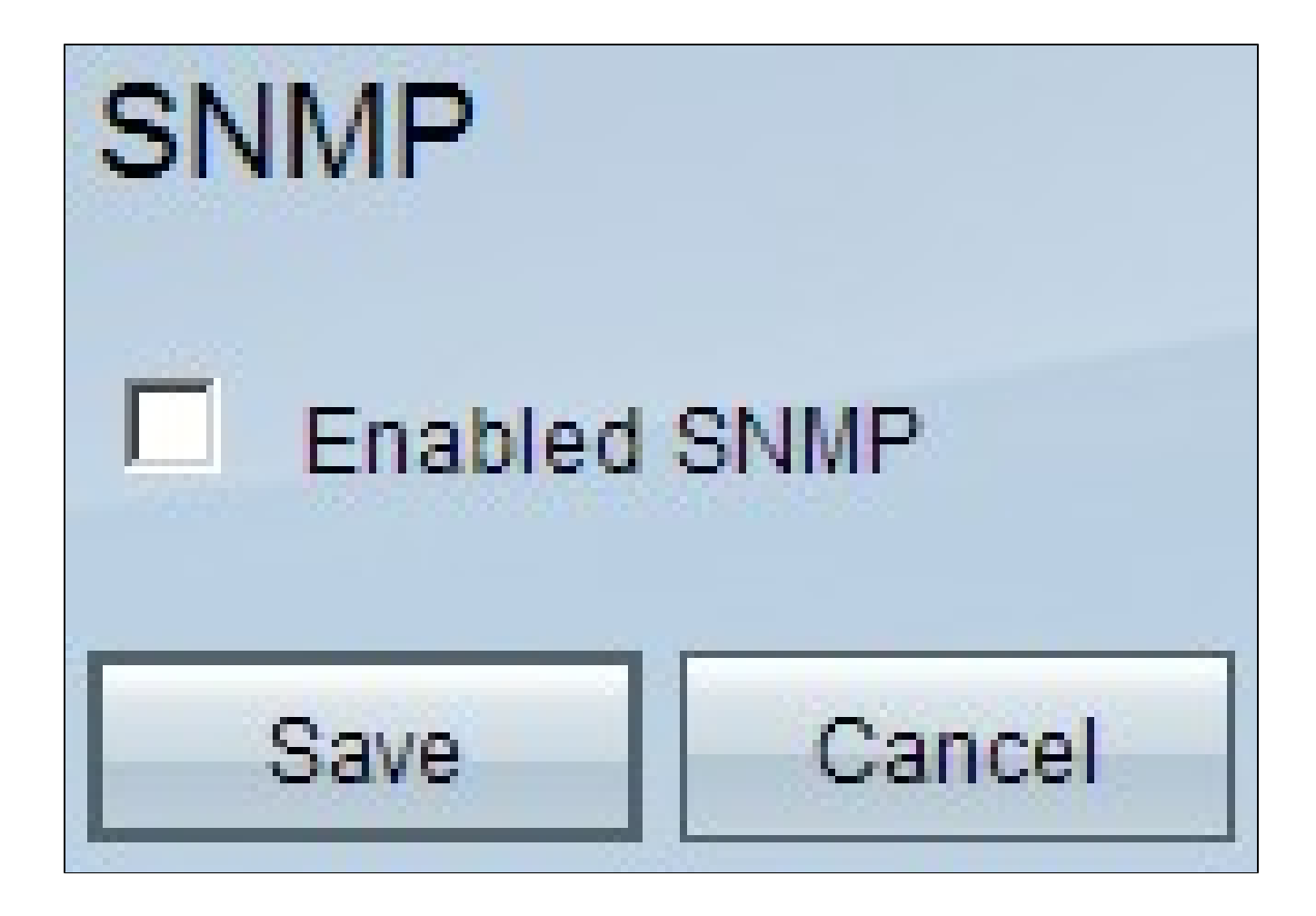

ステップ2:SNMP機能を有効にするには、Enabled SNMPチェックボックスにチェックマークを付けます。追加のフィールドが表示されます。

# SNMP

| Enabled SNMP          |                   |            |
|-----------------------|-------------------|------------|
| System Name :         | router1           | ]          |
| System Contact :      | Name1             |            |
| System Location :     | id@example.com    |            |
| Get Community Name :  | public            |            |
| Set Community Name :  | private           | ]          |
| Trap Community Name : | public            | ]          |
| Send SNMP Trap to :   | 192.168.1.33      | (For IPv4) |
| Send SNMP Trap to :   | ff06:0:0:0:0:0:c3 | (For IPv6) |
| Save Cancel           |                   |            |

ステップ 3: System Nameフィールドに、ルータのホスト名を入力します。

ステップ4:System Contactフィールドに、ネットワーク管理者の担当者名を入力します。

ステップ 5: System Locationフィールドに、ネットワーク管理者の連絡先情報を入力します。

手順 6: Get Community Nameフィールドに、SNMP GETコマンドを入力します。上限は 64文字の英数字です。デフォルトはPublicです。

手順 7: Set Community Nameフィールドに、SNMP SETコマンドを入力します。範囲は最 大64文字の英数字です。デフォルトはPrivateです。 ステップ8: Trap Community Nameフィールドに、トラップとともに送信されるパスワードを入力します。範囲は最大64文字の英数字です。デフォルトはpublicです

ステップ 9: Send SNMP Trap toフィールドに、要件に基づいてIPv4またはIPv6のそれぞれ のフィールドにIPアドレスを入力するか、SNMP管理ソフトウェアを実行しているサーバの それぞれのフィールドにドメイン名を入力します。

ステップ 10 : [Save] をクリックして、設定を保存します。

翻訳について

シスコは世界中のユーザにそれぞれの言語でサポート コンテンツを提供するために、機械と人に よる翻訳を組み合わせて、本ドキュメントを翻訳しています。ただし、最高度の機械翻訳であっ ても、専門家による翻訳のような正確性は確保されません。シスコは、これら翻訳の正確性につ いて法的責任を負いません。原典である英語版(リンクからアクセス可能)もあわせて参照する ことを推奨します。